Po přihlášení z webu **volby.cvut.cz** se dostanete na titulní stranu voleb ČVUT, zde zvolíte **Hlasování – Seznam hlasování** např.

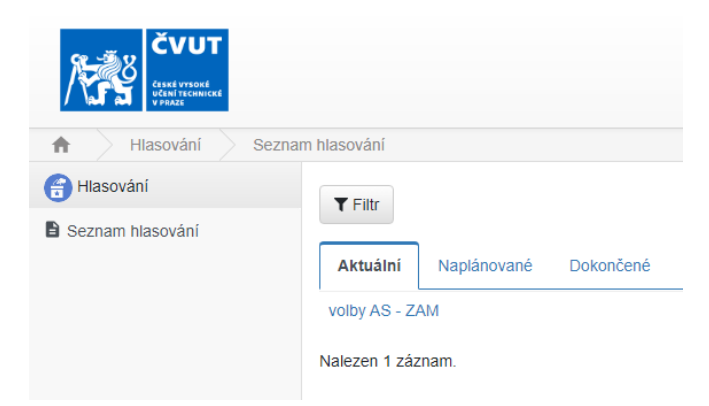

Akademičtí pracovníci zde naleznou troje volby:

Komora akademických pracovníků AS Fakulty stavební (akademici volí akademiky) Studentská komora AS Fakulty stavební (akademici volí studenty) Komora akademických pracovníků AS ČVUT

Studenti podobně a k tomu ještě čtvrtou (Ombudsman Fakulty stavební).

Po rozkliknutí každé volby najdete v Popisu hlasování užitečné informace:

- odkaz na portál Fakulty stavební, kde jsou zveřejněny souhrnné informace k současným volbám do AS,

- počet kandidátů, které můžete vybrat.

Po zaškrtnutí Vámi zvolených kandidátů stisknete tlačítko **Hlasovat** a pak ještě v horní části obrazovky tlačítko **Potvrdit**:

|            | Počet možností, které je nutno vybr<br>Vybráno (2): Aleš Cecilka | rat: 1 - 2. |                                            |          |
|------------|------------------------------------------------------------------|-------------|--------------------------------------------|----------|
| 🗸 Aleš     |                                                                  |             |                                            |          |
| Bedřich    |                                                                  | 1           |                                            | 0        |
| Cecilka    |                                                                  |             | Potvrzení<br>Dostí z ostavila ovali volkov |          |
| David      |                                                                  |             | Prosim potvrate svoji volbu: Aleš          | probina  |
| 🗌 Eva      |                                                                  | Ponis       | Cecilka                                    | 1791     |
|            |                                                                  | Popia       |                                            |          |
| ✓ Hlasovat | ♥ Zdržet se                                                      | pozna       | Potvrdit                                   | .11.2022 |

V případě, že chcete odevzdat prázdný hlas, zvolte **Zdržet se**.

Pokračujte dalším hlasováním, dokud se všechny záznamy z titulní obrazovky (Aktuální) nepřesunou do odhlasovaných (Dokončené).